# 山东省属普通本科高校教师访学研修 平台使用手册(V2)

# 第一部分 访学研修教师

#### 一、运行环境

平台不支持 IE8 及以下版本。请使用谷歌浏览器、搜狗 浏览器、360 极速浏览器。

#### 二、注册登录

(一)登录平台。登录山东省高等学校师资培训中心主页(http://www.gspxzx.sdnu.edu.cn/),点击右下角网站
链接5中的"山东省属普通本科高校教师访学研修系统"(以下简称平台)进入平台。

搜索

搜索关键字

#### 山东省高等学校师资培训中心 山东省高等学校教师资格认定指导中心

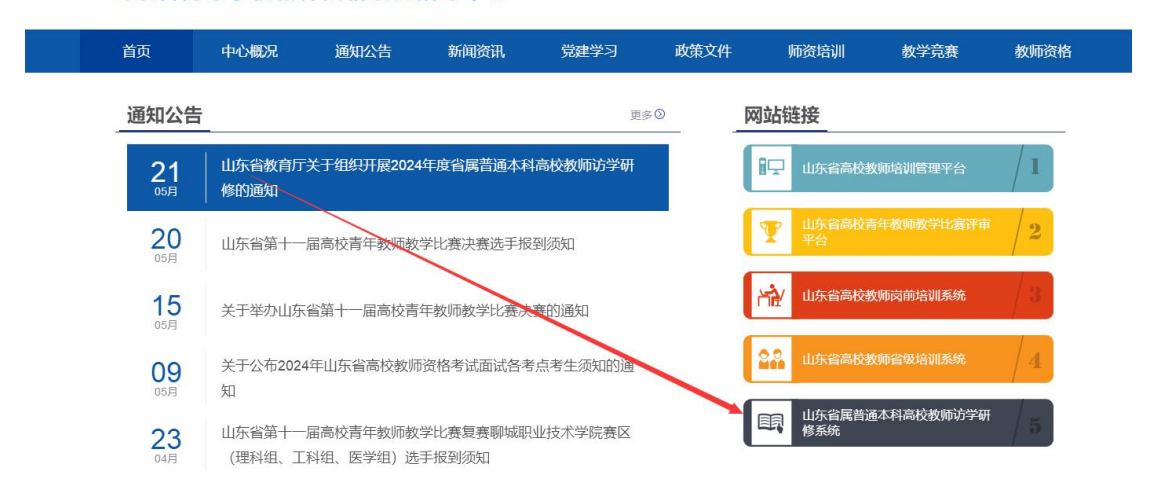

如果系统中已有账号,直接登录,无需重新注册。
 如果没有,点击"注册",如下图。如实填写信息,即可完成注册。

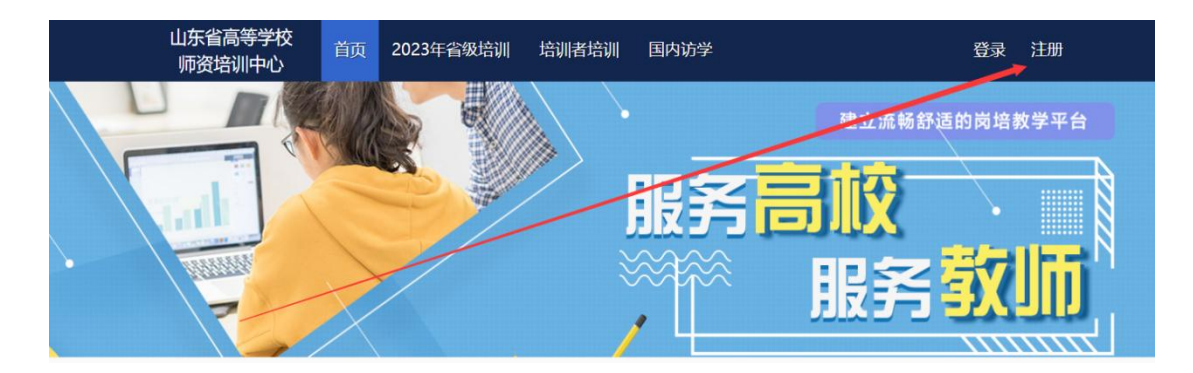

### 三、国内访学申请

(一)登录平台后,将鼠标移至"国内访学",点击下方"访学申请"申请参加国内访学。

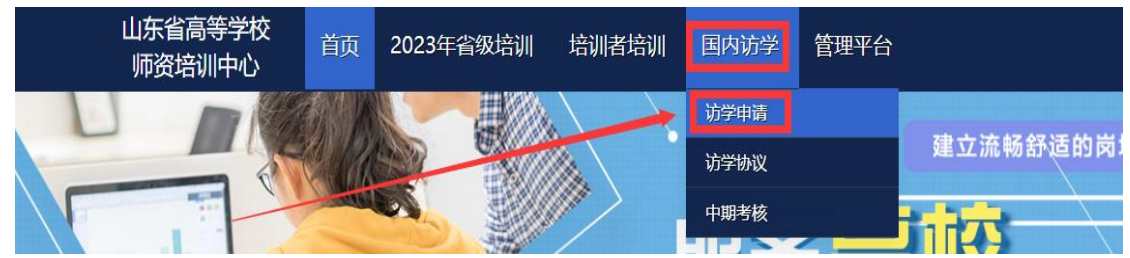

(二)点击"我要申请",填写访学信息,确认信息无误后请点击"确认申请"完成申请。完成申请后须联系本校管理员,经管理员审核通过之后的学员才能下载和上传推荐表。学校审核合格后,个人不能取消报名。

☑ 访学申请

| 访学名称                                        | 申请开始             | 申请结束             | 容纳人<br>数 | 已报人<br>数 | 操作   |
|---------------------------------------------|------------------|------------------|----------|----------|------|
| 山东省教育厅关于组织开展<br>2024年度省属普通本科高校<br>教师访学研修的通知 | 2024-05-23 18:36 | 2024-06-28 23:55 | 100      | 1        | 我要申请 |
| 1 共1页共1条                                    |                  |                  |          |          |      |

#### 出东省属普通本科高校教师访学研修 推荐表(2024年度)

| 姓名:   |         | 性别:                  |                | 出生年月:   |  |
|-------|---------|----------------------|----------------|---------|--|
| 学历:   |         | 学位:                  |                | 专业技术职务: |  |
|       | 选派学校    | ( <mark>院系)</mark> : | 请输入            |         |  |
|       | 访学单     | 位及专业:                | 请输入            |         |  |
|       | 指导教师(职利 | »∕职务):               | 请输入            |         |  |
|       | 通讯地     | 址及邮编:                |                |         |  |
| 手机:   |         |                      | 邮箱:            |         |  |
| 访学研修  | 时间:     | 7.                   |                | -       |  |
| 请点击选择 | 择日期     |                      |                |         |  |
| 至     |         |                      |                |         |  |
| 请点击选择 | 择日期     |                      |                |         |  |
|       |         |                      |                |         |  |
|       | 最高学历/学  | 位 毕业/羽               | <b>快得学位学</b> 校 | 2时间     |  |
|       | [       |                      |                |         |  |
|       | 毕业/获得到  | 学位的学科专业              | 请输入            |         |  |
|       | 懂何种外语,这 | 达到 <mark>何种程度</mark> | 请输入            |         |  |
|       |         | - F                  | 确认由            | 语       |  |
|       |         |                      | WB97(H         | *#=     |  |

#### 四、研修推荐表上传

(一)学校管理员审核通过后,点击"国内访学"—"访学申请"进入报名页面,点击"下载推荐表",下载 Word 版 推荐表,完善推荐表内相应内容。

| 学名称                  | 申请开始 | 申请结束 | 容纳人数 | 已报人数 | 操作   |       |       |
|----------------------|------|------|------|------|------|-------|-------|
| 山东省属普通本科高校<br>如雨访学研修 |      |      |      |      | 审核通过 | 下载推荐表 | 上传 预选 |

(二)打印推荐表并盖章扫描后,点击"国内访学"—"访学申请"进入报名页面,点击"上传",点击"选择文

件",选择相对应的 PDF,点击"开始上传",进度 100%时, 点击"关闭",完成上传,点击"预览"可查看已上传推荐 表。

| 方学名称                 | 申请开始 | 申请结束 | 容纳人数 | 已报人数 | 操作   |       |    |    |
|----------------------|------|------|------|------|------|-------|----|----|
| 山东省属普通本科高校<br>教师访学研修 |      |      |      |      | 审核通过 | 下载推荐表 | 上传 | 预造 |

# 第二部分 学校管理员

一、参照访学研修教师部分,注册并完善信息。

#### 二、申请管理员权限

(一)登录平台后,鼠标移至右上角"头像",点击"学校管理员权限申请",选择"我要申请国内访学管理员"。

| 山东省高等学校 师资培训中心 | 2022年省级培训 培训者培训 国内访学 管理平台 |                                             |
|----------------|---------------------------|---------------------------------------------|
|                | 建立流畅舒适的岗培教学平台             | ▲ 您好 第二 第 第 章 章 章 章 章 章 章 章 章 章 章 章 章 章 章 章 |
|                |                           | @ 学校管理员权限申请                                 |
|                | 服务同业 🕚 👔                  | • 退出                                        |
|                |                           |                                             |
|                |                           |                                             |
| ≯ 学校管理员申请      | 申请管理员类型                   |                                             |
|                | 我們的資源的情理员                 |                                             |
|                | 我表申请国外边学智慧员               |                                             |

(二)完善表上所有信息,点击右下角"保存",保存完成后,点击"打印"。(必须线上完善表格,并保存。否则无法申请成功。)

管理员申请表

| 工作单位*     | 山东省高等学校师资增训中心 |            |                    |  |  |  |  |  |
|-----------|---------------|------------|--------------------|--|--|--|--|--|
| 所在部门      | 南城入所在部门       |            |                    |  |  |  |  |  |
| 分替领导"     | 遗输入分管领导       | 职务"        | 请输入职务              |  |  |  |  |  |
| 办公电话      | 遗输入办公电话       | 手机*        | 请输入手机导             |  |  |  |  |  |
|           | 中道            | IL.        |                    |  |  |  |  |  |
| 姓名        | 谢绵鸿           | 职务*        | 青龍入职务              |  |  |  |  |  |
| 办公电话      | 青编入办公电话       | 手机*        | 18060719973        |  |  |  |  |  |
| 00        | 時絶入QQ号        | 身份证号       | 350426198410205554 |  |  |  |  |  |
| 备用联系人(可远) |               |            |                    |  |  |  |  |  |
| 陸省        | 溃疡入妊名         | Re         | 请输入职务              |  |  |  |  |  |
| 办公电话      | 请输入办公电话       | 手机         | 青鎬入手机号             |  |  |  |  |  |
| 90        | 请编入QQ号        |            |                    |  |  |  |  |  |
| 部门登见      |               | ∰ <b>≠</b> | 海軍<br>年月日          |  |  |  |  |  |
|           | \$7E0         | 保存         |                    |  |  |  |  |  |

(三) 表格完善保存后, 右下角出现"上传证明", 点击上传本表的盖章 PDF。

| 工作单位* | 山东师范大学 |           |             |
|-------|--------|-----------|-------------|
| 所在部门* | 高师中心   |           |             |
| 分替领导" | •      | 职务*       |             |
| 办公电话  | c 📶    | 手机*       |             |
|       | 4      | 申请人       | ×:          |
| 姓名*   |        | 职务*       | .)e         |
| 办公电话  | 0.     | 手机*       | 1.          |
| QQ    | 1      | 身份证号*     |             |
|       |        | 备用联系人(可选) |             |
| 姓名    | C      | 即务        |             |
| 办公电话  |        | 手机        | Q           |
| QQ    |        |           |             |
| 部门意见  |        |           |             |
|       |        | 签字:       | 蓋章<br>年 月 日 |

(四)上传 PDF,点击"选择文件",选择相对应的 PDF, 点击"开始上传",进度 100%时,点击"关闭",完成上传。 上传 PDF 完成,等待高师中心审核。

| 意:<br>上传的文件单文件不能招讨2M                                |                       |    |       |   |
|-----------------------------------------------------|-----------------------|----|-------|---|
| 2.上传的文件格式必须是                                        |                       |    |       |   |
| *.pdf                                               |                       |    |       |   |
|                                                     |                       |    |       |   |
|                                                     |                       |    |       |   |
| 选择文件 开始上传 关闭                                        |                       |    |       |   |
| 选择文件 开始上传 关闭<br>:传文件大小:0.08MB 上传进度:100.00% 上传速      | 崔:1260.82Kb/s         |    |       |   |
| 选择文件开始上传 关闭<br>.待文件大小:0.08MB上传进度:100.00%上传速。<br>文件名 | ቺ : 1260.82Kb/s<br>大小 | 进度 | 状态 操作 | Ŧ |

# 三、审核访学研修教师申请

(一)拥有学校管理员权限后登录平台,将鼠标移至"管理平台",点击"国内访学学校审核系统",进入审核页面。

| 山东省高等学校<br>师资培训中心 | 颉 | 2023年省级培训 | 培训者培训 | 国内访学 | 管理平台      |                 |
|-------------------|---|-----------|-------|------|-----------|-----------------|
|                   |   |           |       |      |           | <b>适的岗培教学平台</b> |
|                   |   |           |       | ₽¥   | 国内访学学校审核系 | ĥ.              |

(二)点击"国内访学项目"—"申请审核",开始审 核本校访学人员的申请。

| 山东省高等学校师委由 | 音調中心      |                                                                                                    |                                              |                       |                     |                              |      |      |
|------------|-----------|----------------------------------------------------------------------------------------------------|----------------------------------------------|-----------------------|---------------------|------------------------------|------|------|
| 口账号管理      | , ×       |                                                                                                    |                                              |                       |                     |                              |      |      |
| 💆 国内访学项目   | ^         | 田 申请人员                                                                                                    |                                              |                       |                     |                              |      |      |
| 用户列表       |           | 40 X M 210                                                                                                    | 50 BD 3.2                                    |                       |                     | and the second second second |      |      |
| 申請审核       |           | and other an                                                                                                    | 40/13                                        |                       | 400 C3-0 C9 PULL HI | A SHOW AND A SHOW            | 50   |      |
| 协议审核       |           | 姓名                                                                                                    | 有效证件号                                        |                       | 移动电话                | 审核状态                         | 推荐表  | 操作   |
| 中期审核       |           | in the second second second second second second second second second second second second second second second | 300 Mail Ballace                             | 1.1                   | i                   | 通过                           | 未上传  | 申请审核 |
| 材料上传       |           |                                                                                                    |                                              |                       |                     |                              |      |      |
|            | 至<br>2023 | 3-12-08<br>世                                                                                                    | 最高学历/学位<br>上述999月20日<br>毕业/获得学位的<br>新何种外语,达到 | 毕业/3<br>)学科专业<br>何种程度 | 茨得学位学校<br>1<br>1    | 毕业/获得4<br>2018-05-23         | 学位时间 |      |
|            |           | 修改                                                                                                    | 操作                                           |                       |                     | 保存                           |      |      |
|            |           | 审核                                                                                                    | 状态                                           |                       |                     | 未审核                          |      | _    |
|            |           | 审核                                                                                                    | 操作                                           |                       | 通过                  |                              | 不通过  |      |
|            |           | 便捷                                                                                                    | 操作                                           |                       |                     |                              | 返回   |      |

(三)点击"国内访学项目"—"申请审核"—"预览",可以预览学员上传的国内访学推荐表。

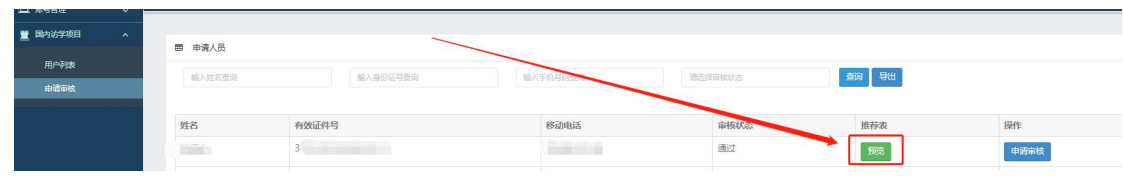

#### 四、其他事宜

(一)项目办公QQ群号为582038978(同2023年度群号一致),为避免影响后续工作进度,请未注册及进群的各高校管理员注册系统的同时尽快进群,进群后将备注名修改为"单位+部门+姓名"。

(二)本使用手册将随项目进程持续更新,请注意查阅。

(三)分配权限、政策咨询请联系 0531-86180739; 技 术咨询请联系 0531-86180737。

山东省高等学校师资培训中心

#### 2024年5月28日